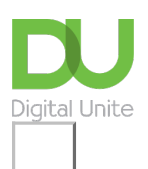

## Share: 🖂 in 🍠 f 🛇 💭

# How to delete internet browsing history

#### Print this guide

Internet history – that is, the recording of the websites that have been viewed on your computer – takes up space on your hard drive. It can also have security implications as it allows anyone to see just what you've been looking at.

If you have no specific reason to hold on to the internet history on your computer, it's advisable to set it to keep track of sites for only a day or a week rather than for months. And if you find that you want to keep what you've been looking at to yourself, you may want to get rid of the history altogether.

#### Follow these step-by-step instructions to delete internet history using Microsoft Edge.

Step 1: Open the browser and click on the three dots and then History.

| Learn.                | Sh 🗙   + - 🗇                      | × |
|-----------------------|-----------------------------------|---|
| •                     | \$ \$ @                           |   |
|                       | New tab Ctrl+T                    |   |
|                       | New window Ctrl+N                 |   |
| Ę                     | New InPrivate window Ctrl+Shift+N |   |
|                       | Zoom - 67% +                      | 2 |
| ≨≣                    | Favourites Ctrl+Shift+O           |   |
| 5                     | History Ctrl+H                    |   |
| $\overline{\uparrow}$ | Downloads Ctrl+J                  |   |
| B                     | Apps                              | > |
| \$                    | Extensions                        |   |
| Ē                     | Collections Ctrl+Shift+Y          |   |
| Ø                     | Print Ctrl+P                      |   |
| Ø                     | Web capture Ctrl+Shift+S          |   |
| Ø                     | Share                             |   |
| තී                    | Find on page Ctrl+F               |   |
| A»                    | Read aloud Ctrl+Shift+U           |   |
|                       | More tools                        | > |
| <b>\$</b>             | Settings                          |   |
| ?                     | Help and feedback                 | > |
|                       | Close Microsoft Edge              |   |
|                       |                                   |   |

**Step 2:** Clicking on this will open up your browsing history, with the most recent pages you have visited first. You can scroll down the list.

| Histo | ry                                   | Q          |       | $\Rightarrow$ |
|-------|--------------------------------------|------------|-------|---------------|
| Today | - Wednesday, 1 September 2021        |            |       |               |
| Ċ     | 1 to 1 session plan: Keeping safe of | nline   Di | git 1 | 3:26          |
| DU    | Digital Champion stories – learning  | DC skills  | s o 1 | 2:57          |
| D     | News and views   Digital Unite       |            | 1     | 2:57          |
| DU    | News and views   Digital Unite       |            | 1     | 2:57          |
| DU    | News and views   Digital Unite       |            | 1     | 2:57          |
| -     | N IN INCOMEN                         |            | 4     | 2.57          |

**Step 3:** If you want to delete a specific website from the history, hoover your mouse over it and a cross will appear on the right-hand side. Left click with your mouse to delete.

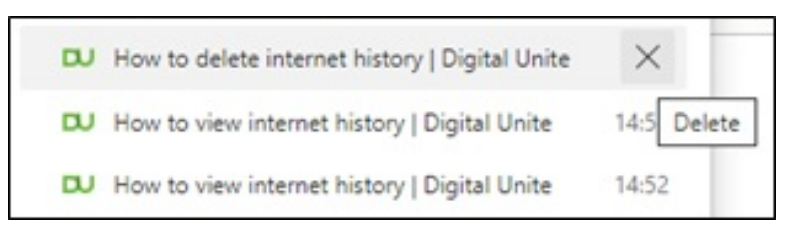

**Step 4:** To delete all your browsing history. Click on the three dots in the top right-hand corner of the History screen and select **Clear browsing data**.

| tory |          | Q                                  |    |
|------|----------|------------------------------------|----|
| Re   | . 0      | Open history page                  |    |
| ent  | 觉        | Clear browsing data                |    |
| Edi  | t        | Show history button in toolbar     | 4  |
| U Ho | w to vie | w internet history   Digital Unite | 14 |

**Step 5:** You will now need to choose what time period of browsing history you want to delete, and if you also want to delete things like cookies and images. Select the relevant options and then left click on **Clear now**.

| Time                 | e range                                                                                               |                                                                                                    |
|----------------------|----------------------------------------------------------------------------------------------------|----------------------------------------------------------------------------------------------------|
| La                   | ast hour                                                                                              | ~                                                                                                    |
| ~                    | Browsing history<br>29 items. Includes autocomp                                                       | letions in the address bar.                                                                          |
| ~                    | Download history                                                                                      |                                                                                                    |
| ~                    | Cookies and other site d<br>From 67 sites. Signs you out                                              | <b>lata</b><br>of most sites.                                                                        |
| ~                    | Cached images and files<br>Frees up less than 318 MB. So<br>slowly on your next visit.                | ome sites may load more                                                                              |
| Syno<br>acro<br>clea | : is turned off. When you turn<br>iss all synced devices signed in<br>r browsing data from this devic | on sync, this data will be cleared<br>to pledge193@gmail.com. To<br>ce only, <u>sign out first</u> . |
|                      |                                                                                                    |                                                                                                    |

Note: Deleting your browsing history does not delete your list of Favourites.

If you'd <u>prefer to watch a video</u>, here is a recent one demonstrating the above.

### Last updated January 2023

Next steps
How to view internet history
How to add to Favourites

Want to help people learn Digital Skills?

Find out about Digital Champions

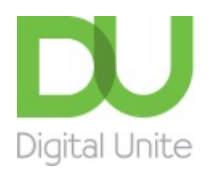

<u>0800 228 9272</u>

<u>du@digitalunite.com</u>

Get in touch

Privacy policy/ Equality and Diversity Policy

Terms of use/ Cookie policy

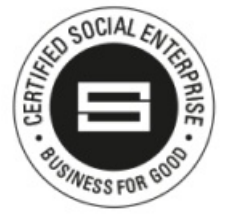

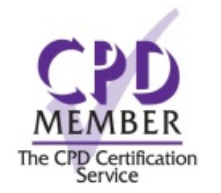

Our learning platforms
<u>Digital Champions Network</u>

**Inspire** 

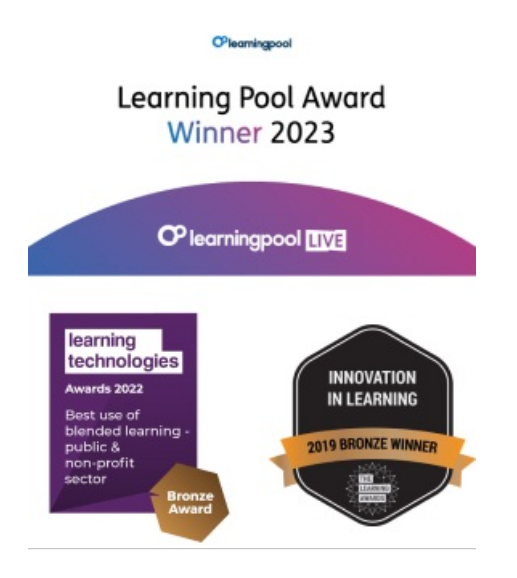

Our newsletter

Research, resources, insights and offers.